## Instructions

Click and hold on the images to see a bigger version.

1. Visit the link <u>https://easychair.org/conferences/?conf=25oxfordgradconf</u>, and click on 'create an account'.

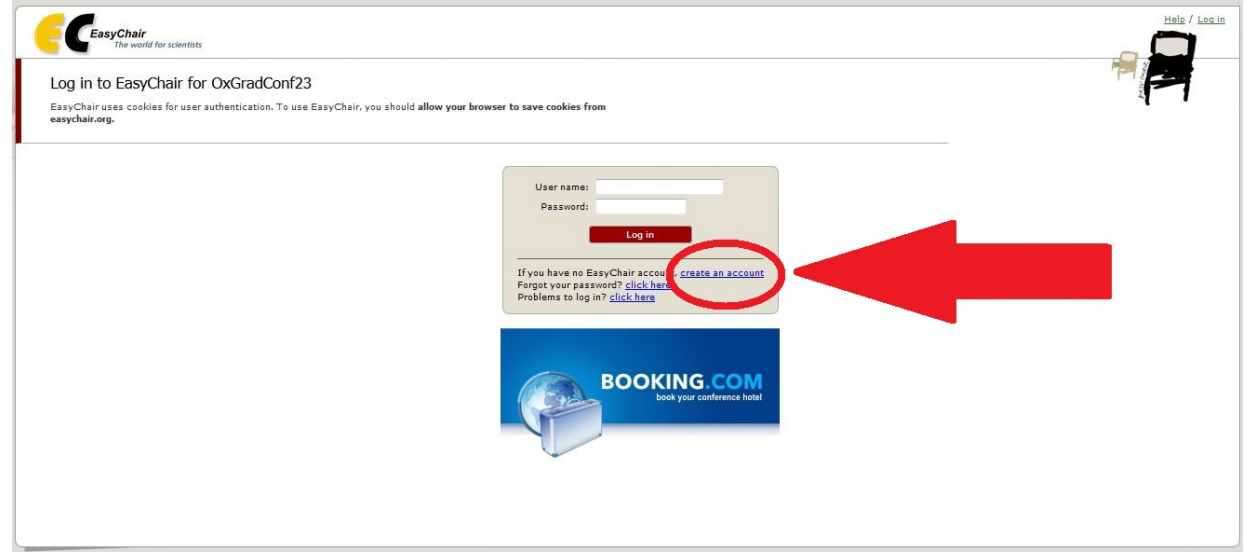

2. You may be asked to fill in a CAPTCHA phrase - which helps to prevent spam. Click 'continue' when you are done.

| EasyChair<br>The world for scientists                                                                                                    |  |
|----------------------------------------------------------------------------------------------------|--|
| Create an EasyChair Account: Step 1                                                                                                    |  |
| To use EasyChair, one should first create an account. The procedure for creating an account is the following.                                                                                                    |  |
| 1. You should type the text that you see in the image below and click on "Continue".<br>2. If you upge the text correctively, you will be acked co fill out as implie form with you presonal information.<br>3. After you filled out the form, EasyChair will send you an email with a link that you can use to complete the account<br>creation. |  |
| tch bin kein Roboter.                                                                                                    |  |
| Continue                                                                                                    |  |
|                                                                                                    |  |
|                                                                                                    |  |
|                                                                                                    |  |
|                                                                                                    |  |
|                                                                                                    |  |
|                                                                                                    |  |
|                                                                                                    |  |
|                                                                                                    |  |

3. Fill in your details. Make sure they are accurate, as we will contact you using the details you have provided. Click 'continue' when you are done.

| CeasyChair<br>The world for scientists                                                                                                    | Halp / Log in |
|----------------------------------------------------------------------------------------------------|---------------|
| Create an EasyChair Account: Step 2                                                                                                    |               |
| Note that the most common reason for failing to create an account is an incorrect email address so please type your<br>email address correctly. |               |
| First name" (*):                                                                                                    |               |
| Email address (*): Retype email address (*):                                                                                                    |               |
| Continue     Tota: leave first name blank if you do not have one. If you are not sure how to divide your name into the first and last name,     |               |
| read the Hep and/k about names.<br>You may also be interested about o <u>ur policy for using personal information.</u>                          |               |
|                                                                                                    |               |
|                                                                                                    |               |
|                                                                                                    |               |
|                                                                                                    |               |
| Coovright © 2002 - 2018 EasyChair                                                                                                    |               |

4. You will be asked to verify your email address. Check your email account for an email from EasyChair.

| CeasyChair<br>The world for scientists                                                                                                    | telp / Log.in   |
|----------------------------------------------------------------------------------------------------|-----------------|
| Account Application Received                                                                                                    | 4               |
| We received your application. A mail with further instructions has been sent to the email address                                                                                                    |                 |
| If You Do not Receive the Instructions                                                                                                    |                 |
| If you do not receive our mail with instruction on how to create an account, please read the following information.                                                                                                    |                 |
| Our mail server normally sends all mail within a few seconds. The following is an incomplete list of possible reasons for the problem.                                                                                                    |                 |
| Incorrectly typed email address<br>The is still the most likely cause of delays.<br>Some mail servers process mail for a long time. For example, you mail server may spend a lot of time checking incoming mail for spam.<br>Together the mail servers process mail for a numknown sandse, ask the sender to send a mail with specific content to ensure that it has beens sent by a human. Account-related emails in EasyChair are sent by a computer program, so if your email addre<br>protection, you will never get our mail. If you have such a protection and it is configurable, configure it to accept mail from the domain easychair.org.<br>Mail box problems and quotas<br>Some mail sent by Easychair bources back because the mail box of the receiver is over quota.<br>Anti-span fifters<br>It is possible that your span filters will classify our mail a spam. Please check your spam mail boxes.<br>General connection problems, for example your mail server may be unreachable for a long time.<br>Unfortunately, we have no resources to cope with all possible kinds of mail server (mightshaver). If you believe you have a<br>problem related to your mail server and want to solve it quickly, buy to get and use an email address in EasyChair or have multiple email<br>address societed with your account later.<br>You can repeat your application at any time. Another email will be sent to you. | iss uses such a |
| Copyright © 2002 - 2018 EasyChair                                                                                                    |                 |

5. When you open the email from EasyChair, you will see a link. Click the link to verify your account.

| asy | Chair account confirmation Inbox x                                            |
|-----|-------------------------------------------------------------------------------|
| -   | EasyChair <noreply@easychair.org></noreply@easychair.org>                     |
|     | Dear                                                                          |
|     | We received a request to create an EasyChair account                          |
|     | for you. To create an EasyChair account, please click this link:              |
|     | https://easychair.org/account/create.cgi?code                                 |
|     | Best regards,                                                                 |
|     | EasyChair.                                                                    |
|     | Please do not reply to this email. This email                                 |
|     | address is used only for sending email so you<br>will not receive a response. |

6. Complete the final step of the account creation process, by filling in your details as requested on the form. Click 'Create my account' when you are done.

| Create an EasyChair Account: Last Step                                                                                                    |  |
|----------------------------------------------------------------------------------------------------|--|
| To complete the creation of your account please fill out the following form. You should create the<br>unit within 30 minutes, otherwise you will have to fill out this form from scratch. |  |
| To use EasyChair, you must agree to its Terms of Service <u>(view terms)</u> , ( <u>download terms)</u>                                                                                   |  |
| Enter your personal data.  Fast name <sup>1</sup> ,  Last name <sup>(*)</sup> ,  Organization (*),  Organization (*),                                                                     |  |
| Inter your address.<br>Phones                                                                                                    |  |
| Address, line 2:<br>City (*):<br>Post code (*):                                                                                                    |  |
| State (US only) (*):<br>Country (*):                                                                                                    |  |
| Enter your account information. Note that user names are case-insensitive                                                                                                    |  |
| User name (*);<br>Passend (*);<br>ketype the password (*);                                                                                                    |  |
| Create my account                                                                                                    |  |

7. You will receive a notification that your account has been created. To log in to EasyChair and submit a paper, follow the link provided on this page.

| CESSChair<br>The world for scientist                                               |  |
|------------------------------------------------------------------------------------|--|
| Account Created                                                                    |  |
| Your EasyChair account has been created.<br>To log in for OxGradCorf22 click here. |  |
|                                                                                    |  |
|                                                                                    |  |
|                                                                                    |  |
|                                                                                    |  |
|                                                                                    |  |
|                                                                                    |  |
|                                                                                    |  |
|                                                                                    |  |
| Copyright © 2002 – 2018 EasyChair                                                  |  |

8. Login to EasyChair with the details of the account that you have just created. Click 'log in' when you are done.

| CeasyChair<br>The world for scientists                                                                                                    | Heir / Loain                                                                                       |
|----------------------------------------------------------------------------------------------------|----------------------------------------------------------------------------------------------------|
| Log in to EasyChair for OxGradConf22<br>EasyChair uses cookies for user authentication. To use EasyChair, you should allow your browser to save cookies from<br>easyChair.org. |                                                                                                    |
| esychier.org.<br>User name<br>Password<br>If you have n<br>Foroot your<br>Problems to I                                                                                        | assychair account, create an account<br>assychair account, create an account<br>assword? dick.here |
|                                                                                                    | BOOKING COM<br>book your carlference hotel                                                         |
| Copyrig                                                                                                    | t © 2002 – 2018 EasyChair                                                                          |

## 9. After logging in, click 'enter as an author'.

| 🧲 My EasyChair                                                                                                    | Treprints It's easy!!! | <u>Help</u> / <u>Loc out</u> |
|----------------------------------------------------------------------------------------------------|------------------------|------------------------------|
| Conferences CFPs Preprints Sides News EasyChair                                                                                                    |                        |                              |
| Richard Roth, Welcome to EasyChair!<br>You are logged in to OxGradConf23 (23rd Annual Oxford Philosophy Graduate Conference)                                    |                        |                              |
| You have no roles at OxGradConf23.<br>This conference accepts new submissions. You can log in as an author to make a submission:<br>• <u>enter as an author</u> |                        |                              |

10. This is the submission page. Fill in the author(s) details, give your paper a title, include an abstract and three keywords, and finally upload your documuent. Please ensure that your document does not contain any information that could identify you.

| CXGradConf22 (author)                                                                                                    | Help / Log out |
|----------------------------------------------------------------------------------------------------|----------------|
| New Submission OxGradConf22 CFP <sup>1</sup> News EasyChar                                                                                                    |                |
| New Submission for OxGradConf23                                                                                                    |                |
| Follow the instructions, step by step, and then use the "Submit" button at the bottom of the form. The required fields are marked by (").                                                                                                    |                |
| Author Information                                                                                                    |                |
| • Email address will only be used for communication with the avaragement me.     • Email address will only be used for communication with the avaragement mean strain and the pages of this conference.     The email address rank exactle for without the rank page and the pages of this conference. |                |
| submission page.<br>• Web page can be used on the conference Web pages, for example, for making the program. It should be a Web page of the<br>whether we the Mah page of her can be consideration.                                                                                                    |                |
| <ul> <li>Each author marked as a corresponding author will receive email messages from the system about this submission. There must<br/>be at least one corresponding author.</li> </ul>                                                                                                    |                |
| Author 1 (cick here to add yourself) (click here to add an associate)<br>First name <sup>(*</sup> ):                                                                                                    |                |
| Last name (*):                                                                                                    |                |
| Country (*):                                                                                                    |                |
| Organization (*):                                                                                                    |                |
| Corresponding author                                                                                                    |                |
| Author 2 (cick here to add yourself) (cick here to add an associate)                                                                                                    |                |
| Last name (*):                                                                                                    |                |
| Final (*) Country (*):                                                                                                    |                |
| Organization (*): Web page:                                                                                                    |                |
|                                                                                                    |                |
| Author 3 (cick here to add yourself) (cick here to add an associate)                                                                                                    |                |
| Last name (*):                                                                                                    |                |
| Email (*):<br>Country (*):                                                                                                    |                |
| Organization (*): Web page:                                                                                                    |                |
| Corresponding author                                                                                                    |                |
| Click here to add more authors<br><sup>1</sup> Note: leave first name blank if there is no first name. If you are not sure how to divide a name into the first and last name,<br>most due tilde index dense are sure to a sure the sure how to divide a name into the first and last name,             |                |
| Title and Abstract                                                                                                    |                |
| The title and the abstract should be entered as plan text, they should not contain HTML elements.                                                                                                    |                |
| The abstract should not exceed 500 words                                                                                                    |                |
|                                                                                                    |                |
|                                                                                                    |                |
| Abstract (*):                                                                                                    |                |
|                                                                                                    |                |
|                                                                                                    |                |
| Venuerde                                                                                                    |                |
| Type a list of keywords (also known as key phrases or key terms), <b>one per line</b> to characterize your submission. You should<br>specify at least three keywords.                                                                                                    |                |
|                                                                                                    |                |
|                                                                                                    |                |
| Keywords (*):                                                                                                    |                |
|                                                                                                    |                |
| Uploads                                                                                                    |                |
| The following part of the submission form was added by OxGradConf22. It has neither been checked nor endorsed by EasyChair                                                                                                    |                |
| Paper (*). Upload your paper. The paper must be in .doc(x), .txt, or .pdf formats.                                                                                                    |                |
|                                                                                                    |                |
| Ready?                                                                                                    |                |
| n you mea out ure rorm, press the Submit button below. <b>Vo not press the button twice: uploading may take time!</b> Submit                                                                                                    |                |
|                                                                                                    |                |
|                                                                                                    |                |

And you're done! You will hear from us after all the submissions have been reviewed.